## Установка сертификата Банка России в ПО КриптоАРМ

- 1. Сохранить файл сертификата в директорию на компьютер пользователя и извлечь из архива.
- 2. Запустить ПО КриптоАРМ (на примере версии 5.4) выбрать меню «Импорт» и в открывшемся окне нажать далее:

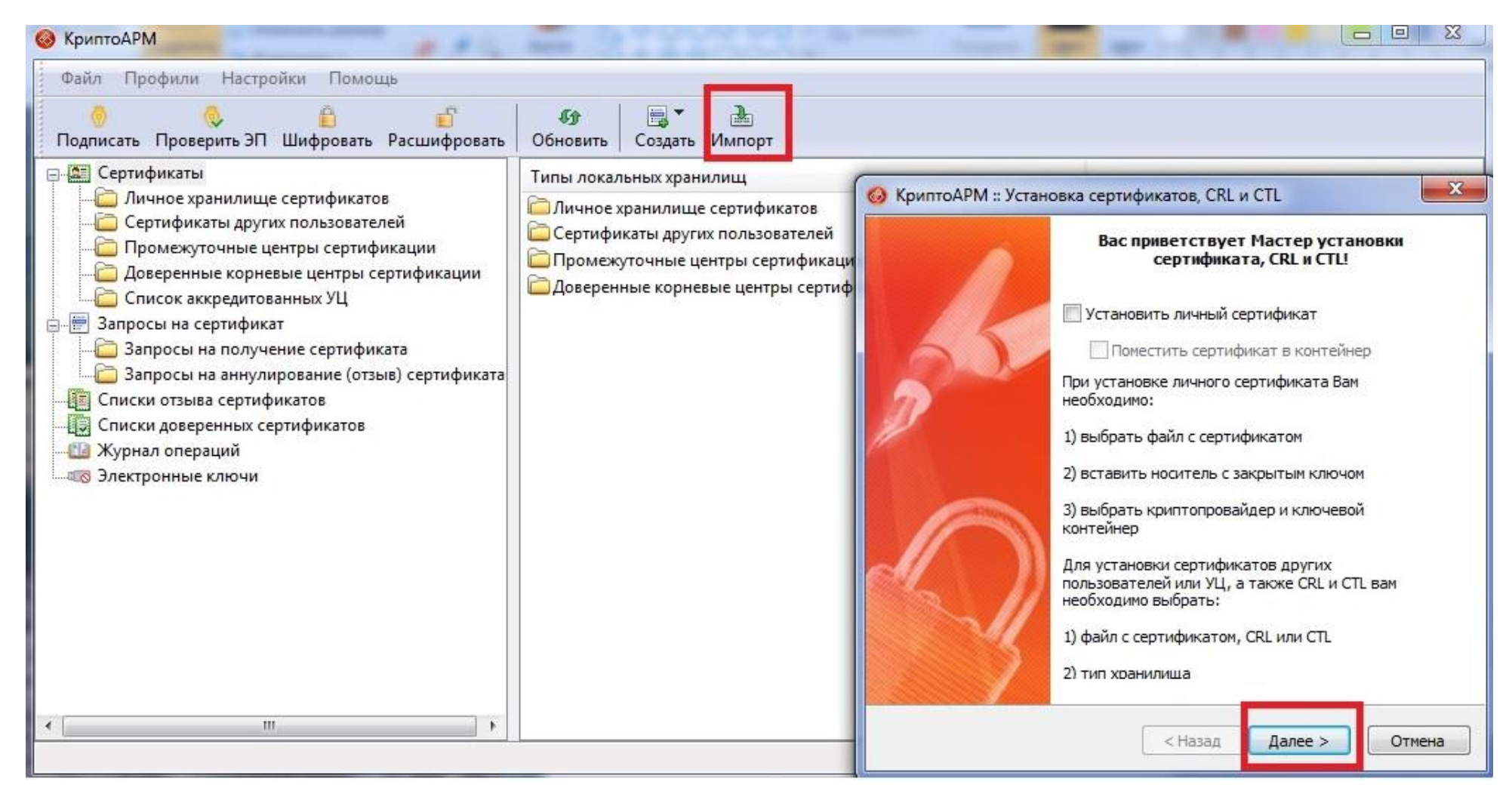

3. Выбрать файл сертификата Банка России из директории, в которую был сохранен файл:

| <ul> <li>КриптоАРМ</li> <li>Файл Профили Настройки Помощь</li> <li>Подписать Проверить ЭП Шифровать Расшифровать Обновить Создать Импорт</li> <li>Сертификаты</li> <li>Типы докальных хранидици</li> <li>Д С КриптоАРМ :: Установка сертификатов СВ и СП</li> </ul>                                                                                                    | Выберите исходный файл                                                                                                    |  |  |  |
|----------------------------------------------------------------------------------------------------|----------------------------------------------------------------------------------------------------|--|--|--|
| Выбор файла сертификата, CRL или CTL<br>Выбор файла сертификата, CRL или CTL<br>Выберите файл исходных данных<br>Выбор файла исходных данных<br>Мия файла исходных данных<br>Мия файла исходных данных<br>Формат может быть одним из следующих:<br>Формат может быть одним из следующих:<br>Формат может быть одним из следующих:<br>Формат может быть одним из следующих:<br>Формат может быть одним из следующих:<br>Формат может быть одним из следующих:<br>Файл сертификата - X.509 (.CER, .CRT)<br>Сообщение стандарта PKCS #7 (.P7B, .DER)<br>Хранилище сериализованных сертификатов (.SST)<br>Файл списка отзыва сертификатов (.CRL)<br>Файл списка доверенных сертификатов (.STL, .CTL)<br>Статус | Упорядочить  Компьютер Компьютер Локальный диск Компьютер Компьютер Компьют |  |  |  |
|                                                                                                    | Имя файла: cbr0503.cer Сертификат X.509 (*.cer,*.crt) •<br>Открыть • Отмена                                                                                                    |  |  |  |

## 4. Нажать Далее:

| D | юбор файла сертификата, CRL или CTL<br>Выберите файл исходных данных для установки                                                                                                    |
|---|----------------------------------------------------------------------------------------------------|
| ř | Имя файла исходных данных                                                                                                    |
|   | С:\temp\Cepтификат Банка России\cbr0503.cer Выбрать                                                                                                    |
|   | Файл сертификата - X.509 (.CER, .CRT)<br>Сообщение стандарта PKCS #7 (.P7B, .DER)<br>Хранилище сериализованных сертификатов (.SST)<br>Файл обмена личной информацией - PKCS #12 (.PFX, .P12)<br>Файл списка отзыва сертификатов (.CRL)<br>Файл списка доверенных сертификатов (.STL, .CTL) |
|   | Статус<br>Один или несколько сертификатов,<br>либо CRL, имеют неизвестный статус Просмотреть                                                                                                    |
|   |                                                                                                    |

5. Выбрать хранилище сертификатов «Сертификаты других пользователей» и нажать далее:

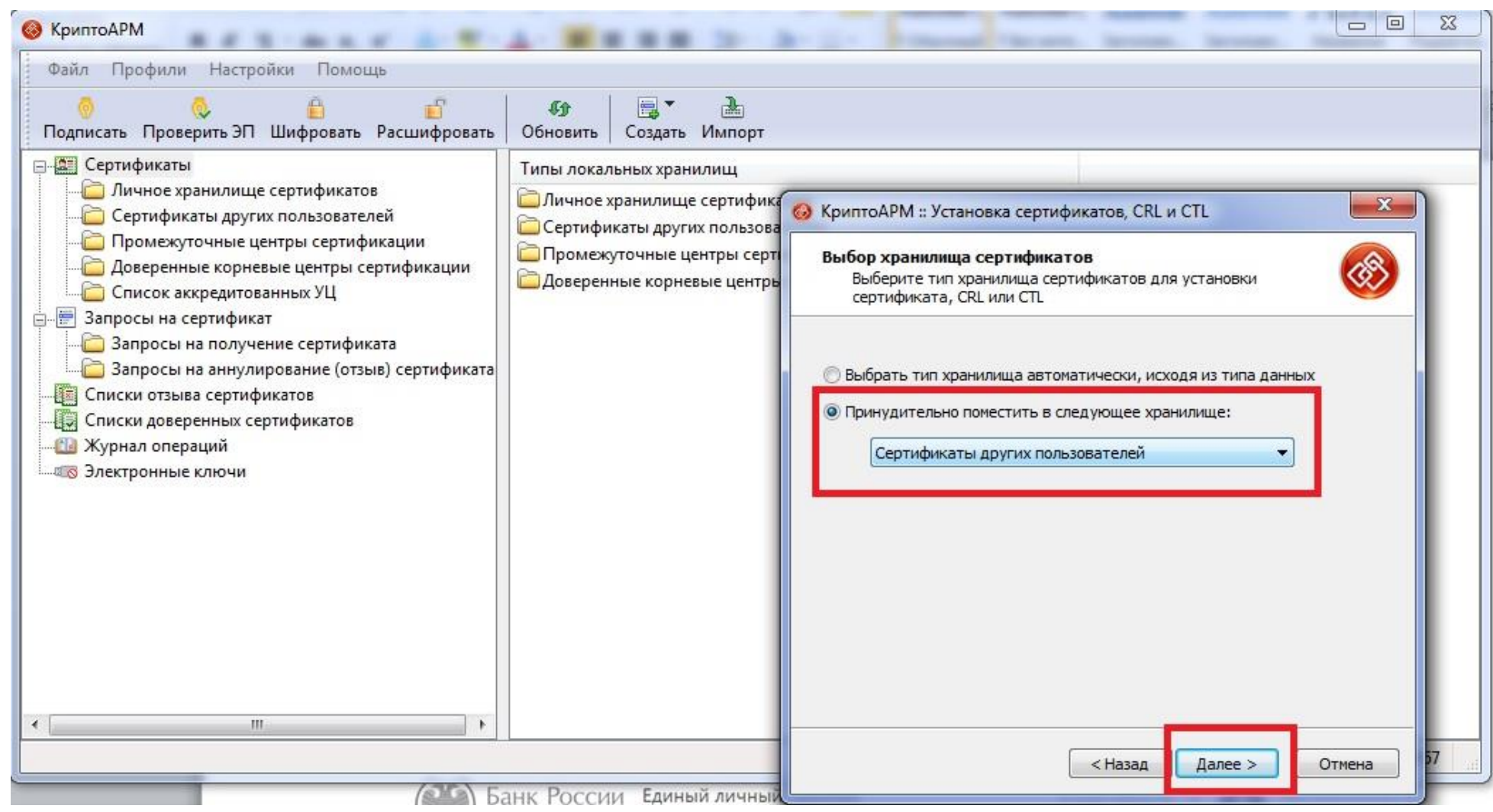

6. Установка выполнена успешно:

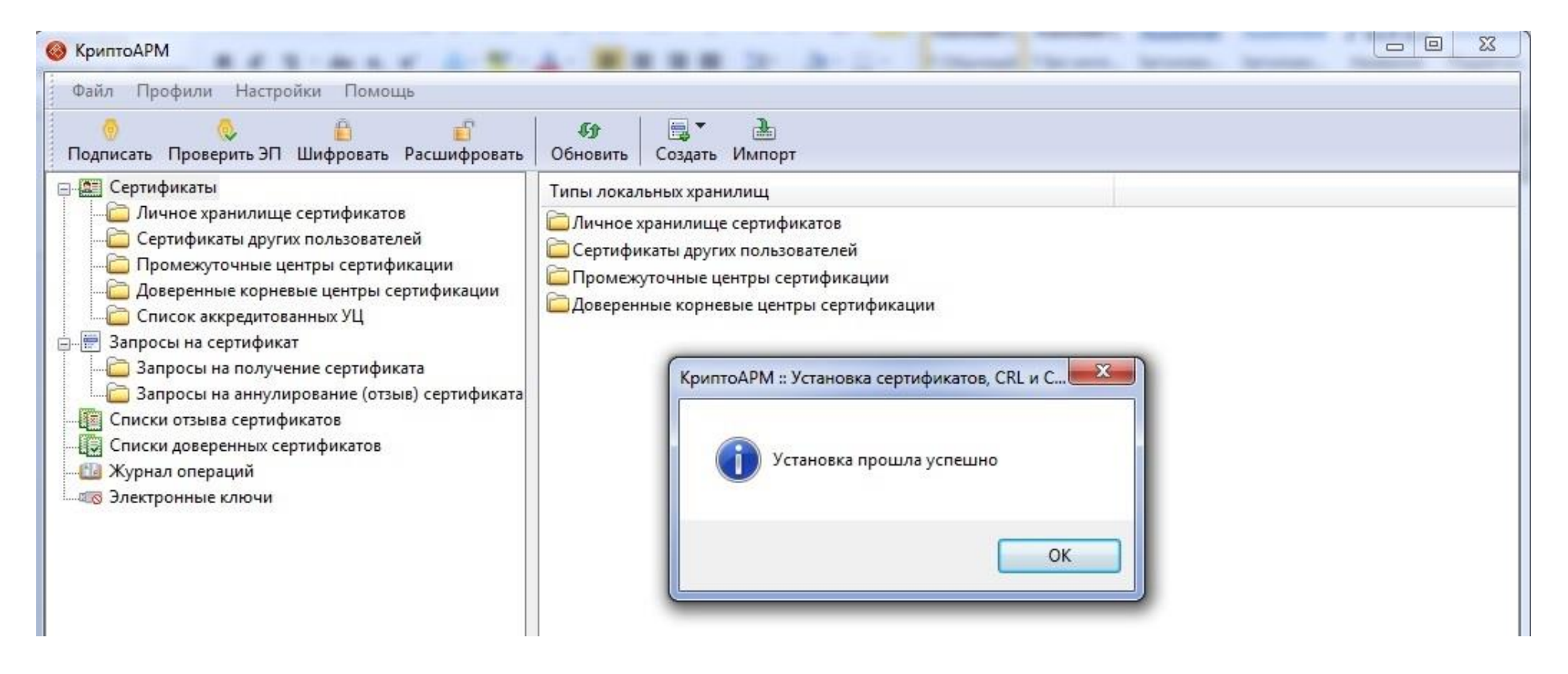

7. Убедится, что новый сертификат присутствует в хранилище и может быть использован в качестве получателей зашифрованных сообщений:

| КриптоАРМ                                                                                                    |                                                           | Arrist Street | and in case in the local division of the local division of the loc | state in the local division in the local division in the local div |   |  |  |  |
|----------------------------------------------------------------------------------------------------|-----------------------------------------------------------|---------------|----------------------------------------------------------------------------------------------------|----------------------------------------------------------------------------------------------------|---|--|--|--|
| Файл Профили Настройки Помощь                                                                                                    |                                                           |               |                                                                                                    |                                                                                                    |   |  |  |  |
| 🧑 🧔 📋 💼<br>Подписать Проверить ЭП Шифровать Расшифровать                                                                                                    | <ul> <li>Фр 🕅 🦉</li> <li>Обновить Фильтр Созда</li> </ul> | ть Импорт     |                                                                                                    |                                                                                                    | _ |  |  |  |
| Сертификаты                                                                                                    | 🔺 Владелец                                                | Организация   | Издатель                                                                                                    | Действителен по                                                                                                    |   |  |  |  |
| <ul> <li>Личное хранилище сертификатов</li> <li>Сертификаты других пользователей</li> <li>Промежуточные центры сертификации</li> <li>Доверенные корневые центры сертификации</li> <li>Список аккредитованных УЦ</li> <li>Запросы на сертификат</li> </ul> | БАНК РОССИИ                                               | БАНК РОССИИ   | ЗАО "Национальный удосто                                                                                                    | 05.03.2019                                                                                                    |   |  |  |  |